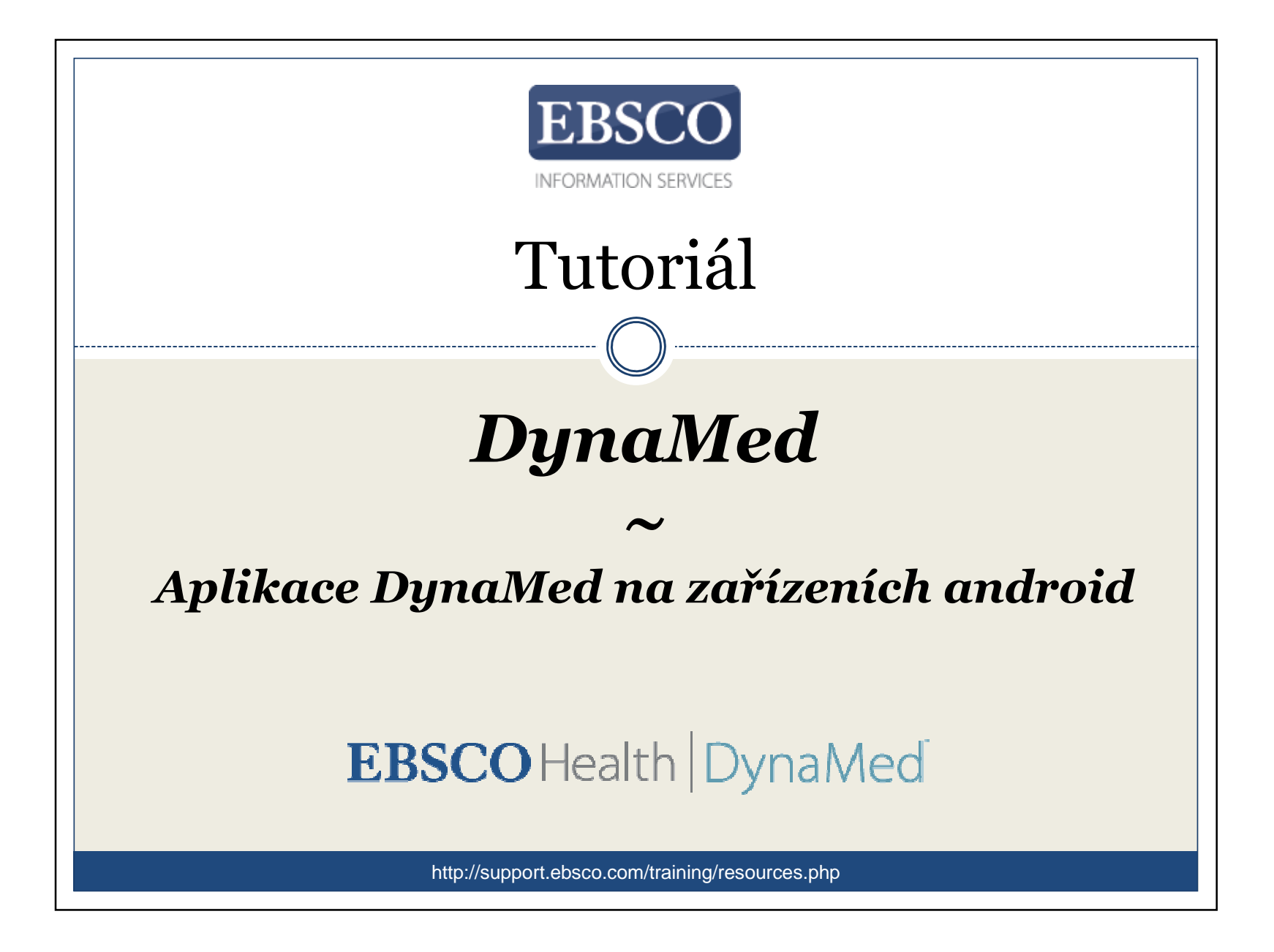

Vítejte v tutoriálu věnovanému aplikaci DynaMed na zařízeních s operačním systémem Android.

V tomto tutoriálu se zaměříme na: 1)Jak nainstalovat aplikaci DynaMed 2)Jak prostřednictvím DynaMed aplikace vyhledávat a procházet konkrétní témata

DynaMed

Poznámka: Mobilní rozhraní DynaMed je provozováno skrze aplikaci Skyscape.

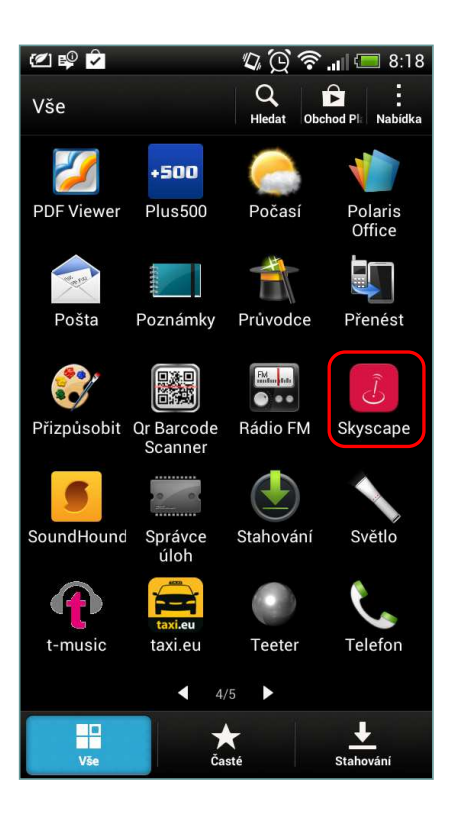

Nejdříve ze všeho je třeba zažádat o sériové číslo, které využijete pro přístup k DynaMed profilu. To lze získat zažádáním v Knihovně univerzitního kampusu, kontaktujte správce e-zdrojů <u>sejk@ukb.muni.cz</u>

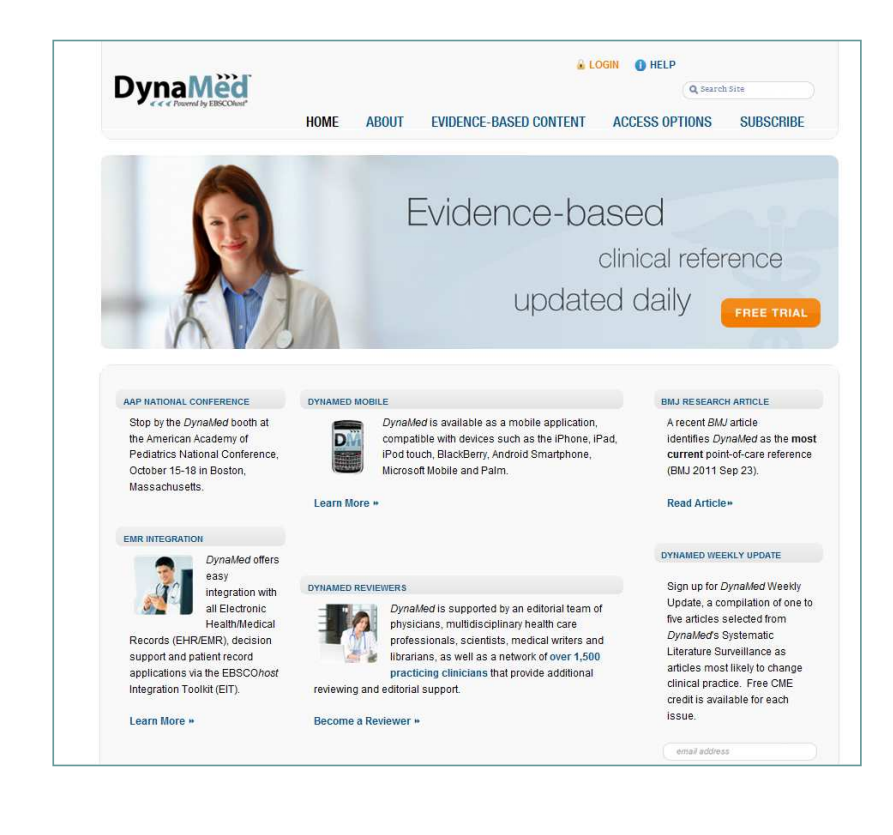

Sériové číslo lze rovněž vyžádat přes technickou podporu pro DynaMed:

dynamedsupport@ebscohost.com V emailu uvedete celé jméno a název instituce.

Sériové číslo Vám bude doručeno během 24 hodin. Jakmile obdržíte emailem sériové číslo, lze vytvořit vlastní Skyscape profil na následující adrese:

https://www.skyscape.com/register/login.aspx?ReturnUrl=securefmyaccount.aspx, Jakmile zadáte potřebné údaje, potvrďte tlačítkem **Create Account**.

| New Member Account                                                                                                    |
|----------------------------------------------------------------------------------------------------|
| Please fill out the short form below. Be sure to include accurate information about your profession, specialty<br>(if applicable) and a valid email address as it will allow us to include you in special offers, such as profession<br>and specialty based promotions and opportunities to earn honoraria for participating in market research. |
| All fields required unless otherwise stated.                                                                                                    |
| Personal Information First Name Last Name Country - Select - State/Province -Select - Other (non-US/Can) Zip/Postal Code (place of residence)                                                                                                    |
| Professional Information                                                                                                    |
| Profession - Select -                                                                                                    |
| Account Information Email Address Confirm Email Password Note: Your password cannot exceed 12 characters and should only contain letters, numbers and the underscore character.                                                                                                    |
| Confirm Password                                                                                                    |
| Create Account                                                                                                    |

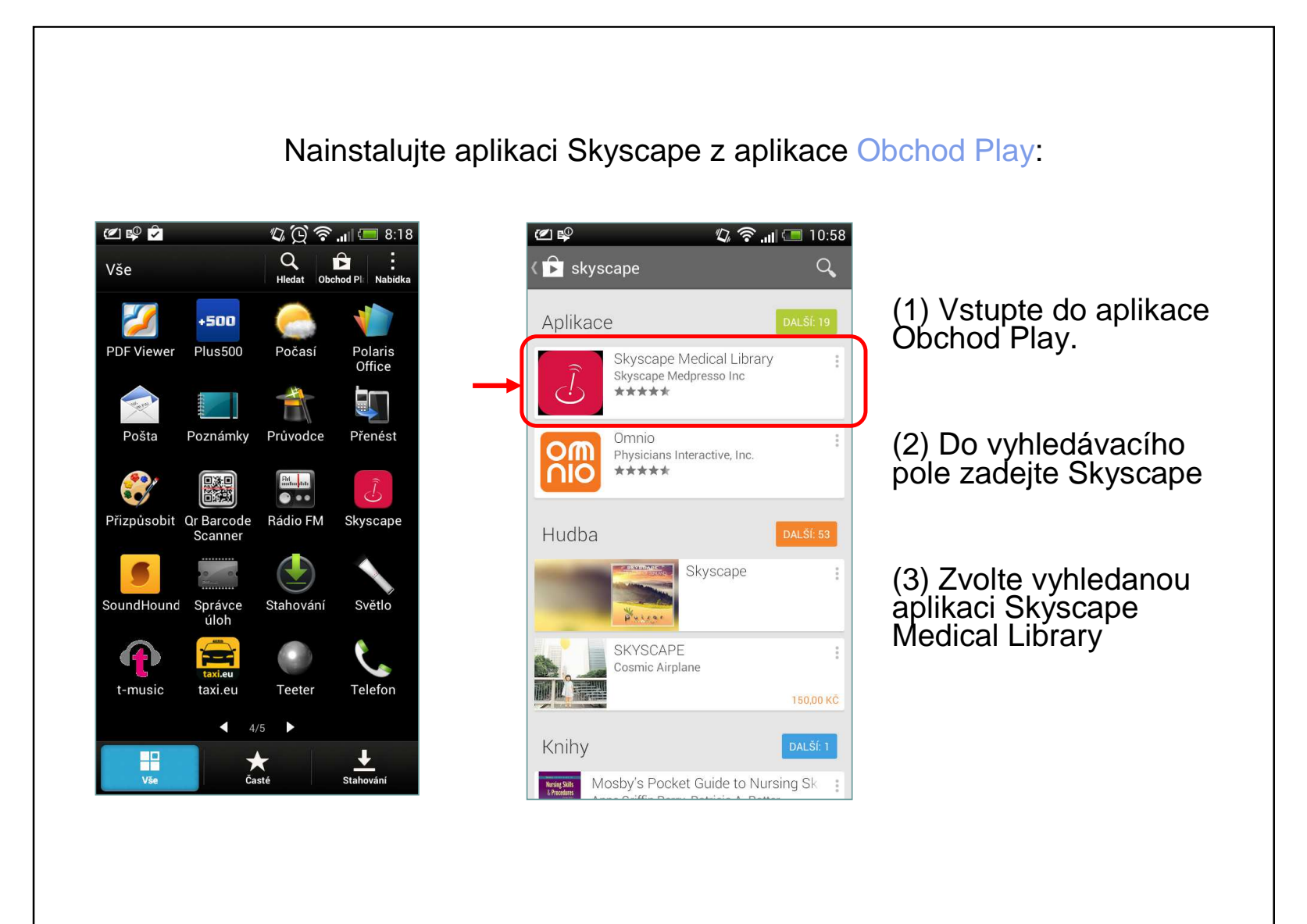

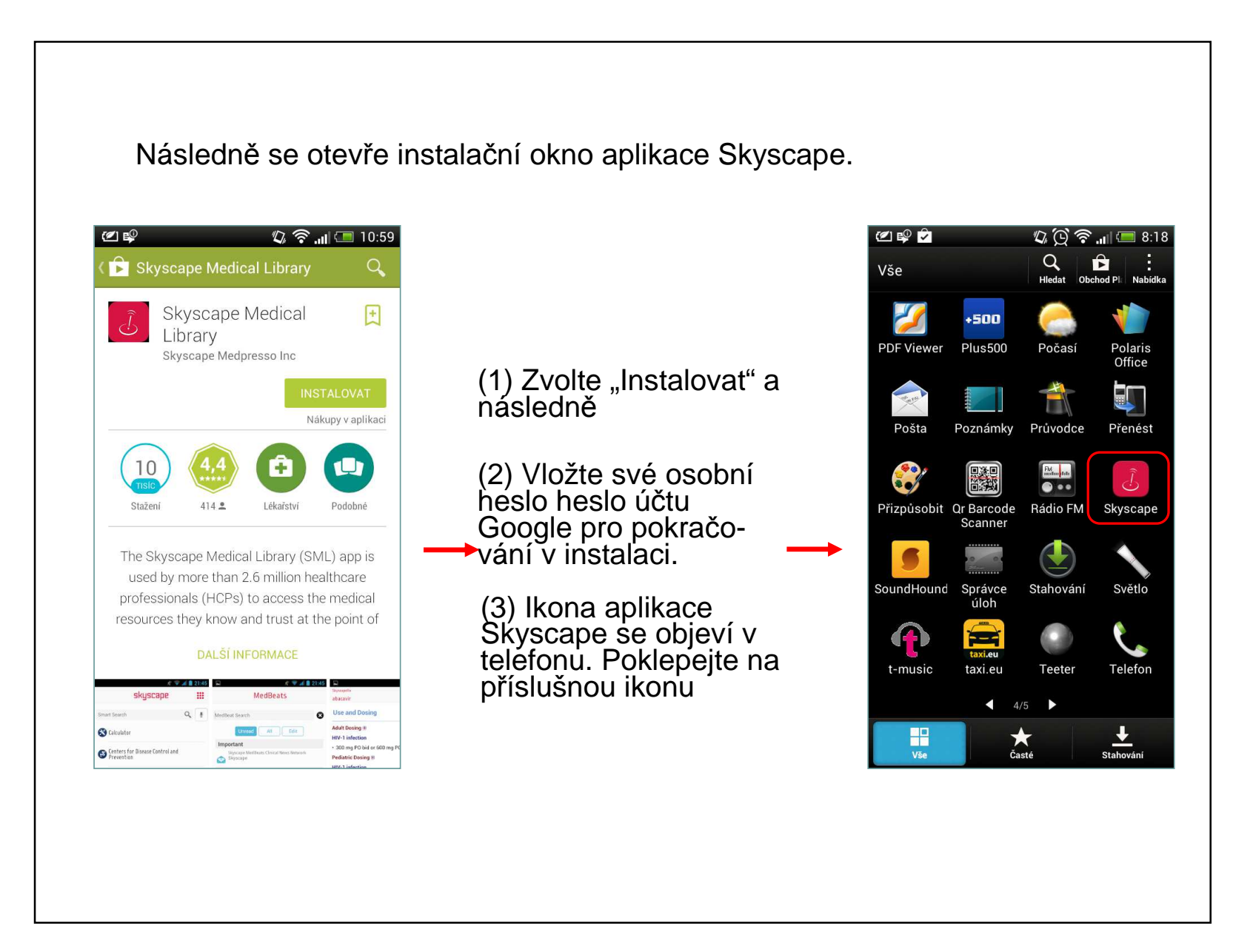

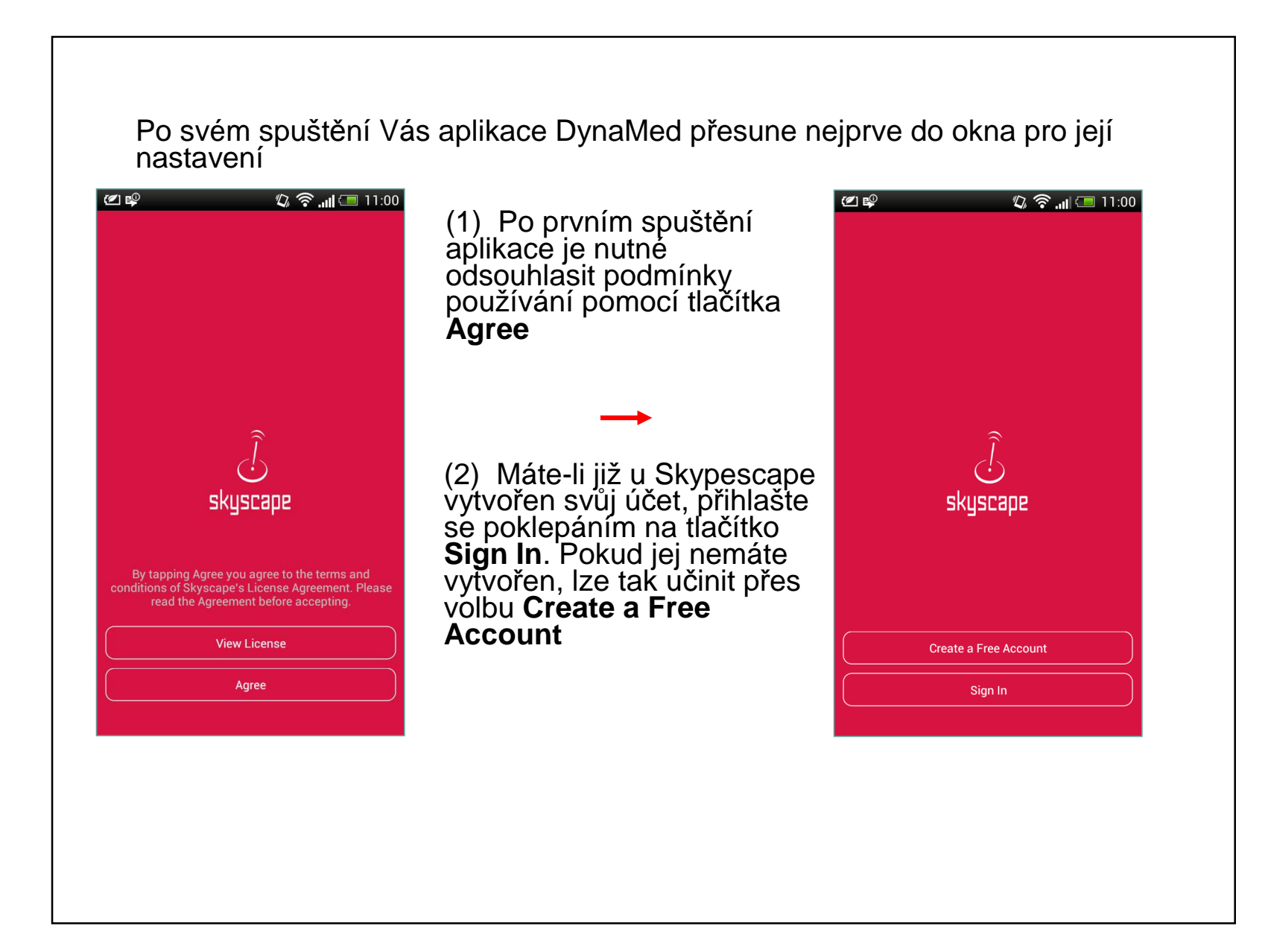

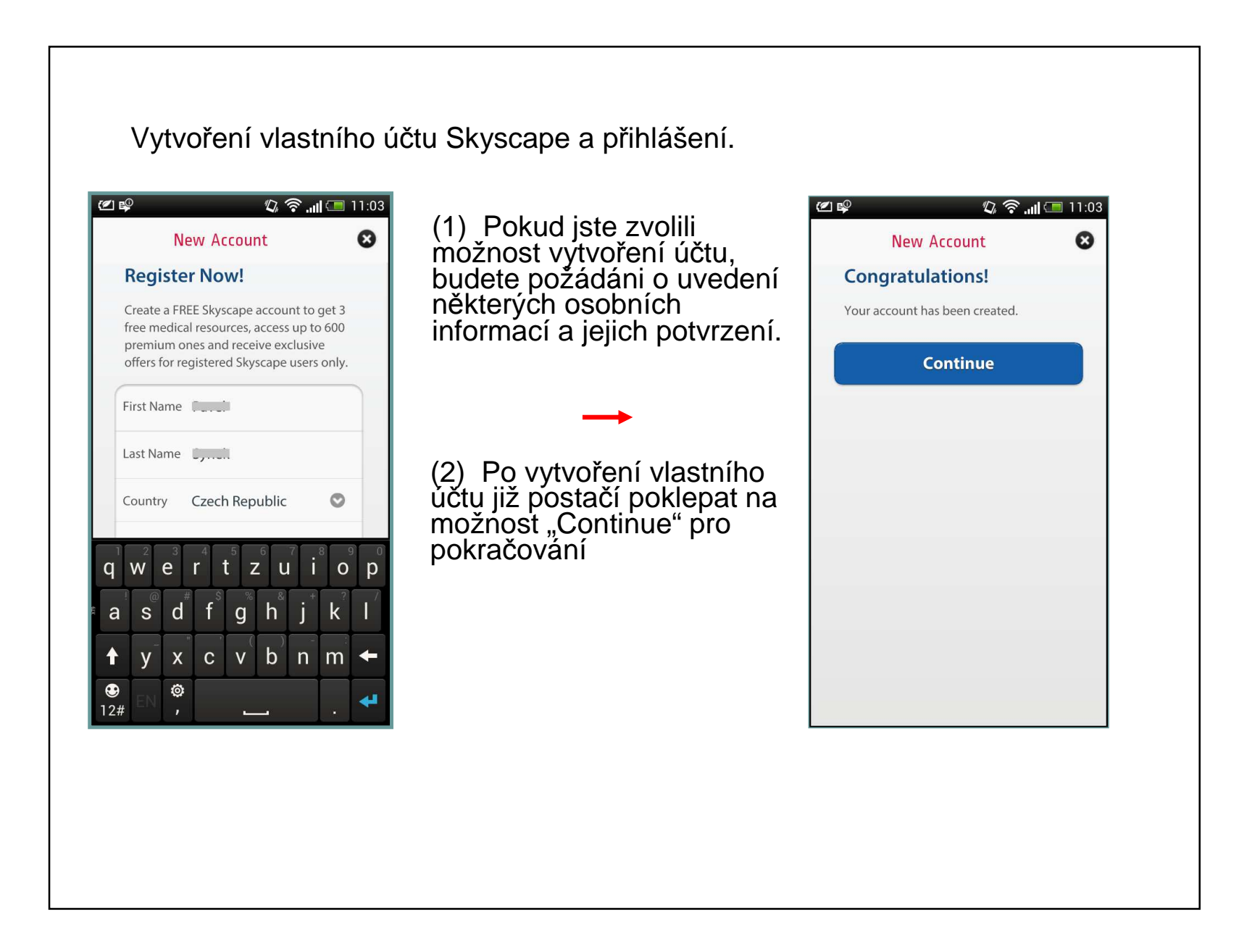

Po potvrzení Vašeho přihlášení k účtu Skyscape již zbývá jen nainstalování zdrojů dat

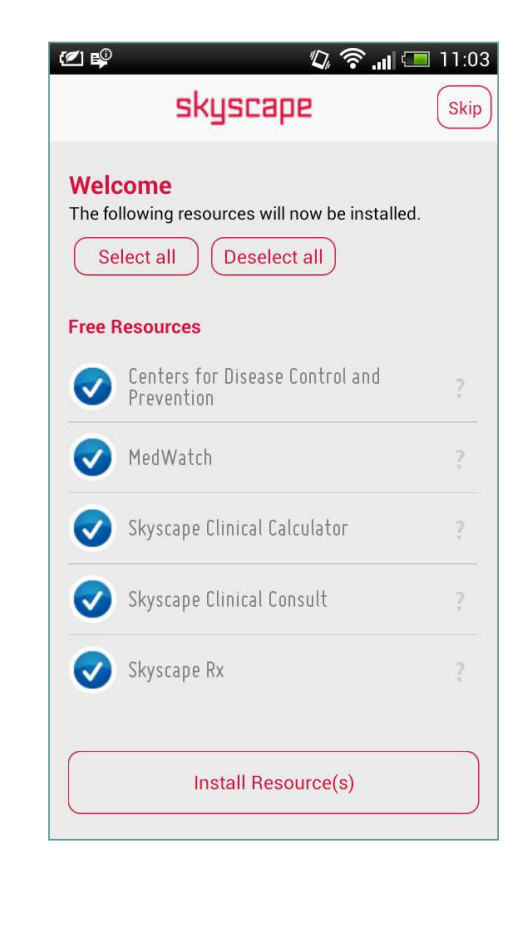

- (1) Pro pokračování lze v tomto případě zvolit dva různé kroky
- a)Nainstalování všech dostupných informačních zdrojů ("Select all" a následně potvrzení volbou "Install Resources")
- b) Přeskočení kroku instalace datových zdrojů (volba "Skip" v pravém horním rohu)

**Poznámka:** Instalace datových zdrojů pro DynaMed probíhá až v dalším kroku

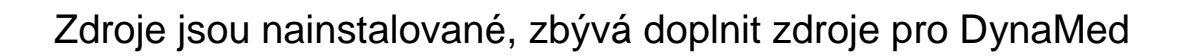

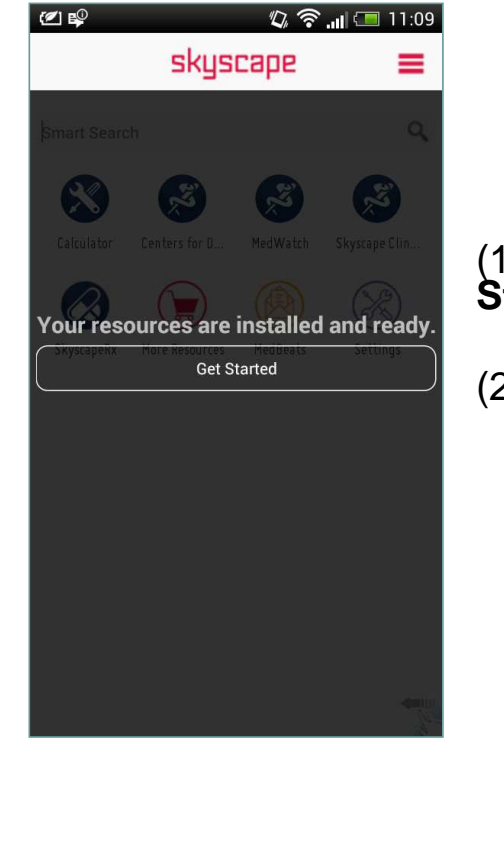

(1) Poklepejte na tlačítko **Get Started** 

(2) Zvolte nabídku Settings

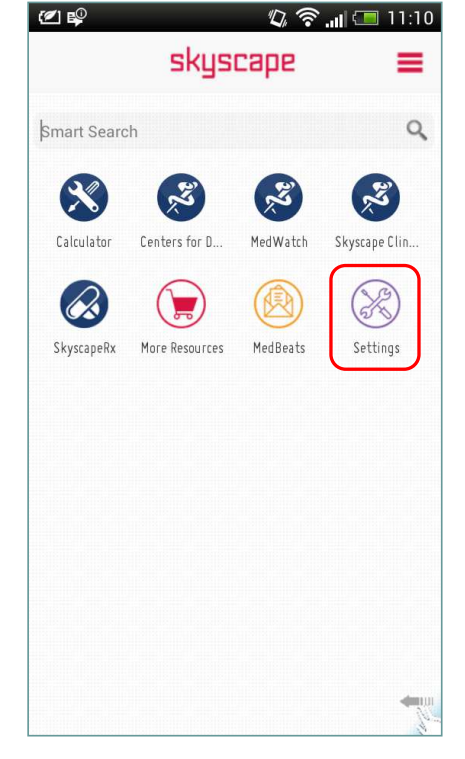

Budete přesunuti do obrazovky, která umožňuje nainstalovat zdroje obsahu: "Install Resources."

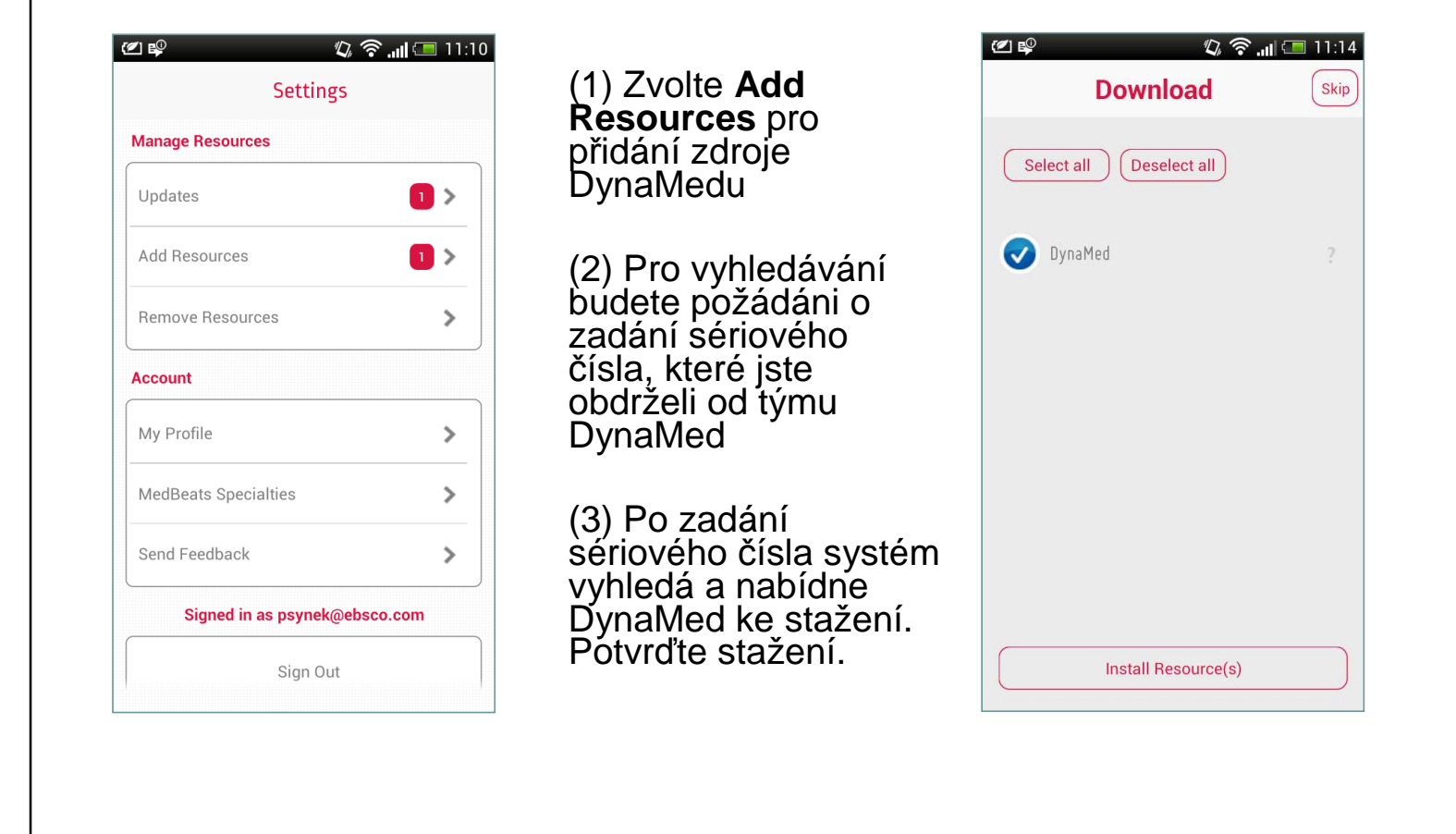

| Smart Search                           | Q           |                  | 22q11.2 deletion syndrome                 |
|----------------------------------------|-------------|------------------|-------------------------------------------|
| RRR                                    | Z           | DynaMed ie       | этс                                       |
| Calculator Centers for D DynaMed       | MedWatch    | nainstalován a   | AAA (Abdominal aortic aneurysm)           |
| 🕺 🐼 💓                                  |             | Skyscape jako    | 🖪 AAA (Abdominal aortic aneurysm) rupture |
| Skyscape Clin SkyscapeRx More Resource | es MedBeats | samostatna ikona | 🔓 AAT (Alpha-1 antitrypsin) deficiency    |
| Settings                               |             |                  | AAT deficiency                            |
|                                        |             |                  | Abacavir                                  |
|                                        |             |                  | Abarelix                                  |
|                                        |             |                  | Abatacept                                 |
|                                        | -           |                  | Look for                                  |
|                                        | 1           |                  | L                                         |

| 💌<br>Mai | 후 🖆 🛛 🙄 🖓 💭 주 📶 (三 8:54<br>n Index (DynaMed) 📀 |
|----------|------------------------------------------------|
| Ţ        | 22q11.2 deletion syndrome                      |
| Ţ        | 3TC                                            |
| Ţ        | AAA (Abdominal aortic aneurysm)                |
| Ţ        | AAA (Abdominal aortic aneurysm) rupture        |
| Ţ        | AAT (Alpha–1 antitrypsin) deficiency           |
| Ţ        | AAT deficiency                                 |
| Ţ        | Abacavir                                       |
| Ţ        | Abarelix                                       |
| Ţ        | Abatacept                                      |

Z Main Index obrazovky můžete procházet témata abecedně, nebo zadat klíčové slovo do vyhledávacího pole.

|          | 📽 🖄 🥵 🛜 🚛 📼 8:56                                                |
|----------|-----------------------------------------------------------------|
| Mai      | n Index (DynaMed) 💿                                             |
| Ţ        | Decubitus ulcer                                                 |
| G        | Deep vein thrombosis (DVT)                                      |
| G        | Deep vein thrombosis (DVT) prophylaxis for<br>medical patients  |
| G        | Deep vein thrombosis (DVT) prophylaxis for<br>surgical patients |
| Ţ        | Deferasirox                                                     |
| Ţ        | Deferiprone                                                     |
| Ţ        | Deferoxamine                                                    |
| G        | Defibrination syndrome                                          |
| <u> </u> | Dafikeinananstian avadeama                                      |
| dee      | ep vein thrombosis                                              |
|          | ······                                                          |

## 🖏 🕑 🛜 📶 💷 9:14 🖉 💕 之 DynaMed ▶⊒ Deep vein thrombosis (DVT) T Treatment Click here to view outline Treatment overview # · if home circumstances are adequate, initial treatment at home recommended over treatment in hospital (ACCP Grade 1B) indications for inpatient management massive DVT - symptomatic pulmonary embolism (PE) - high risk of bleeding with anticoagulant therapy - comorbid conditions consider thrombolytic therapy in very rare complication of impending venous gangrene (ACCP Grade 2C; AHA Class I, Level C) early ambulation after DVT suggested over initial bed rest (ACCP Grade 2C) and does not appear harmful (level 2 [mid-level] evidence) initial parenteral anticoagulation recommended with any of the following regimens (for at least 5 days and until INR > 2 for 24 hours if also starting vitamin K antagonist [VKA]) subcutaneous low-molecular-weight

Výběrem tématu se přesunete do detailního záznamu v *DynaMedu*.

V horní části lze poklepat na nadpis pro procházení dalších podtémat

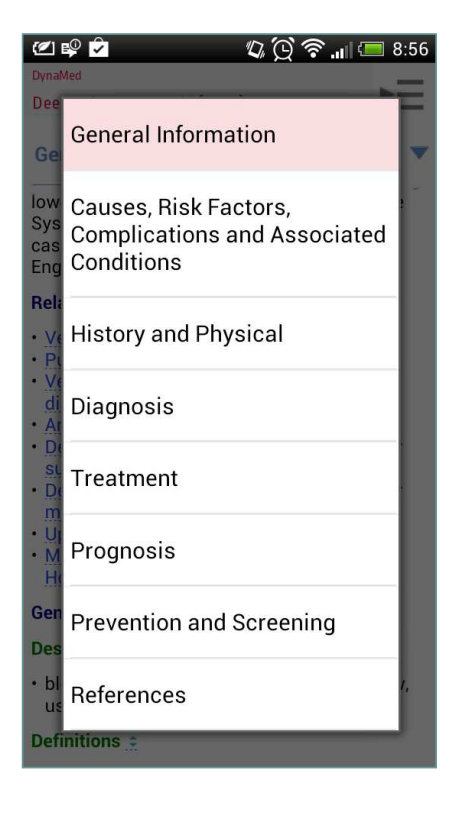

|                  | Settings           |     |
|------------------|--------------------|-----|
| Manage Resources | 3                  |     |
| Updates          | > (                | 1 > |
| Add Resources    |                    | 1 > |
| Remove Resource  | 25                 | >   |
| Account          |                    |     |
| My Profile       |                    | >   |
| MedBeats Specia  | lties              | >   |
| Send Feedback    |                    | >   |
| Signed in a      | s psynek@ebsco.coi | n   |
|                  | Sign Out           |     |

Aktualizace DynaMed aplikace lze kontrolovat po poklepání na **Tools** v navigační liště. Zvolte **Updates** v seznamu zobrazených možností pro zobrazení aktualizací a jejich případné stažení.

*DynaMed* Mobile aplikace je aktualizována jednou měsíčně.

| @ 🕸 🖻                                                                                        | 🕼 🗘<br>Ipdates | <u>ااا ،</u> (ک | 8:58 |  |  |  |
|----------------------------------------------------------------------------------------------|----------------|-----------------|------|--|--|--|
| Updates are available for the following resources:           Select all         Deselect all |                |                 |      |  |  |  |
| 🥑 DynaMed                                                                                    |                |                 | ?    |  |  |  |
|                                                                                              |                |                 |      |  |  |  |
|                                                                                              |                |                 |      |  |  |  |
|                                                                                              |                |                 |      |  |  |  |
| Insta                                                                                        | lling Resource | :(s)            |      |  |  |  |

Zaškrtněte čtvereček vedle názvu DynaMed, a potvrďte instalaci tlačítkem **Install Updates** ve spodní části okna.

Okno stahování vás bude informovat o průběhu instalace.

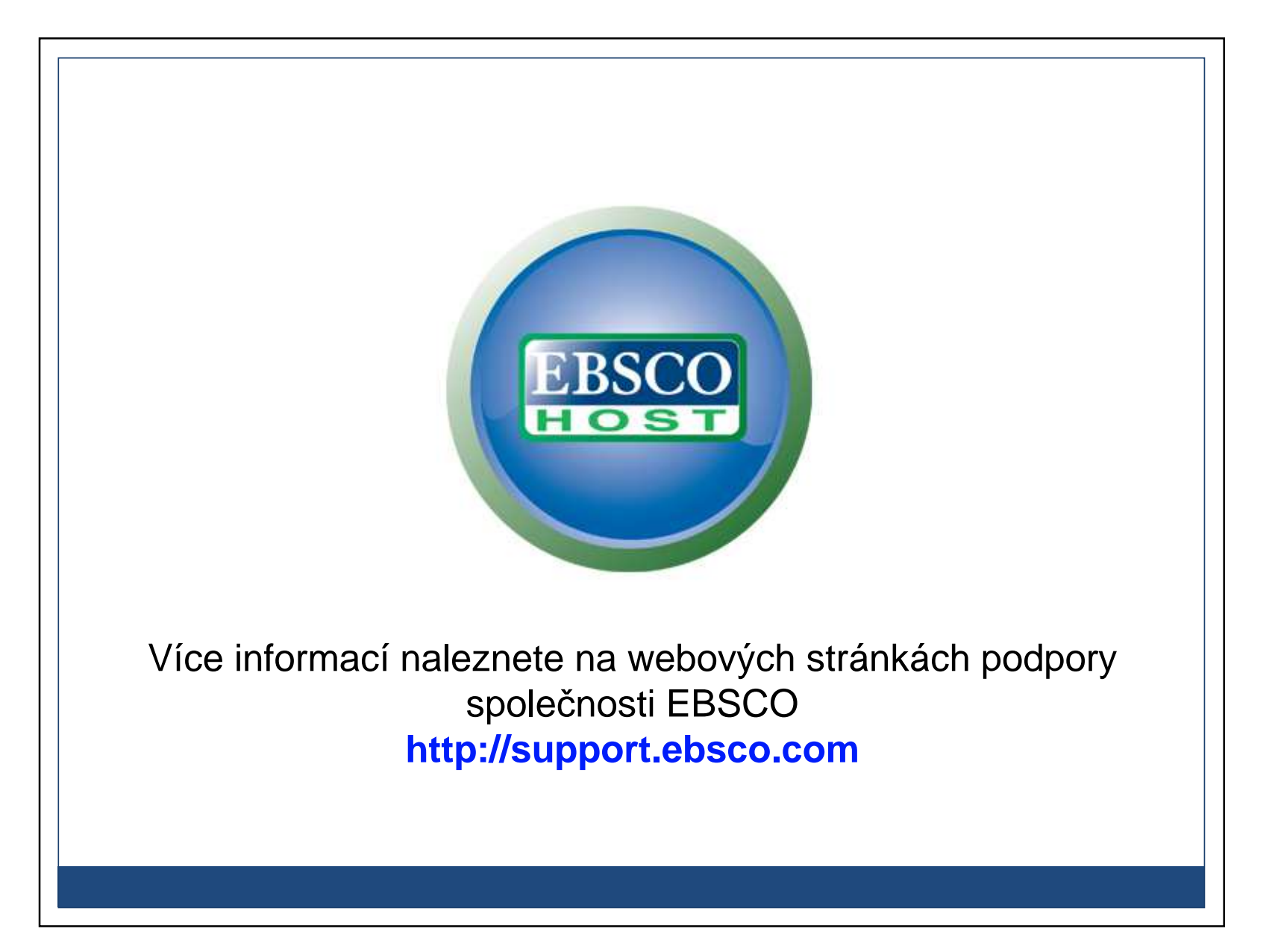